# ไอซีบีซีโมบายแบงก์กิ้ง

ไอซีบีซีโมบายแบงก์กิ้งเป็นอีกหนึ่งช่องทางบริการที่เพิ่มความสะดวกให้กับลูกค้าบุคคล โดยลูกค้าสามารถใช้งาน ไอซีบีซีอินเตอร์เน็ตแบงก์กิ้งผ่านสมาร์ทโฟนหรือแท็ปเล็ตในระบบปฏิบัติการ IOS หรือ Android เพื่อจัดการบริหาร บัญชี/บัตรได้ตลอด 24 ชม. โดยลูกค้าสามารถเลือกทำธุรกรรมทางการเงินได้อย่างมั่นใจ ด้วยอุปกรณ์รักษาความ ปลอดภัยในแบบ E-Password Token

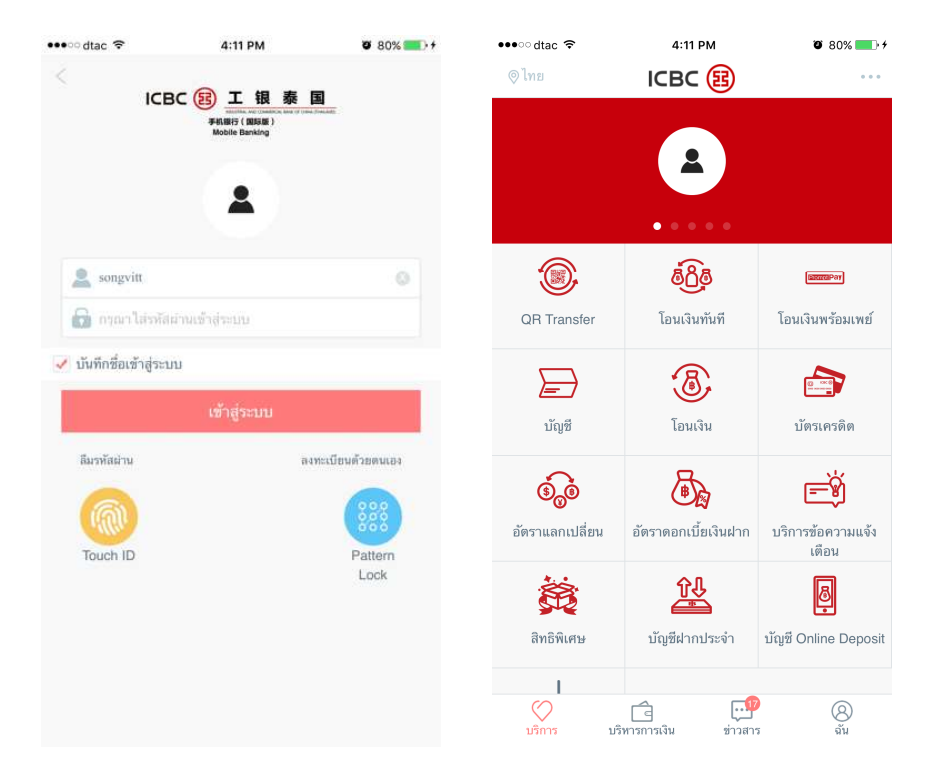

# ประโยชน์ของไอซีบีซีโมบายแบงก์กิ้ง

- (1) การออกแบบที่ง่ายต่อการใช้งาน
- (2) เป็นอิสระจากเครือข่ายโทรคมนาคมและผู้ให้บริการ
- (3) สามารถเข้าถึงได้ทุกมุมโลก

์ (4) ้ลูกค้าสามารถสร้าง<sup>`</sup>บัญ<sup>'</sup>ชีผู้รับเงินไว้ล่วงหน้าผ่านไอซีบีชีอินเทอร์เน็ตแบงก์กิ้งสำหรับลูกค้าบุคคล เพื่อเพิ่ม ความมั่นใจ ว่าการทำธุรกรรมถูกต้อง และปลอดภัยด้วยอุปกรณ์ยืนยันตัวตน E-Password Token

(5) สามารถเข้าใช้งานได้ทันที่ด้วยหมายเลขบัญชี/บัตร หรือชื่อผู้ใช้งาน และรหัสผ่านชุดเดียวกันกับบริการไอซีบีซี อินเทอร์เน็ตแบงก์กิ้งลุกค้าบุคคล สำหรับลูกค้าที่สมัครใช้งานบริการดังกล่าวไว้เรียบร้อยแล้ว

# รายละเอียดบริการไอชีบีซีโมบายแบงก์กิ้ง

#### การจัดการบัญชี

- ตรวจสอบยอดเงินคงเหลือ
- ตรวจสอบรายการความเคลื่อนไหวทางบัญชี
- แจ้งหาย

# โอนเงิน

- บริการโอนเงินภายในบัญชีที่ลงทะเบียน หรือโอนไปยังบัญชีอื่นๆ ภายในธนาคารไอซีบีซี (ไทย)
- บริการโอนเงินไปต่างธนาคารในประเทศไทย แบบได้รับเงิ้นทันที่
- บริการโอนเงินไปต่างธนาคารในประเทศไทย ผ่านเครือข่าย ITMX หรือ Bahtnet
- บริการโอนเงินพร้อมเพย์
- บริการโอนเงินหยวนไปประเทศจีน
- บริการโอนเงินไปต่างประเทศผ่านเครือข่ายไอซีบีซี
- บริการโอนเงินไปต่างประเทศผ่านระบบ Swift
- บริการตรวจสอบรายละเอียดคำสั่งโอนเงิน

#### เงินฝากออนไลน์ และเงินฝากประจำ

- เปิดบัญชีเงินฝาก
- จัดการบัญชีเงินฝาก

### บริการข้อความไอซีบีซี

- สมัครรับบริการข้อความจากไอซีบีซี
- ตรวจสอบบริการข้อความแจ้งเตือนของฉัน
- ตั้งค่ารับข้อความ

#### บริการบัตรเครดิต

- ตรวจสอบรายละเอียดบัตรครดิต
- ตรวจสอบรายการใช้จ่ายผ่านบัตรเครดิต
- จ่ายชำระค่าบัตรเครดิตไอซีบีซี (ไทย)
- การจัดการคะแนนสะสม

# สมัครใช้บริการ, ดาวน์โหลด และการ logon

- สมัครใช้บริการไอซีบีซีอินเทอร์เน็ดแบงก์กิ้งสำหรับลูกค้าบุคคลที่ธนาคารไอซีบีซี (ไทย) ทุกสาขา และ เข้าใช้งานผ่านระบบคอมพิวเตอร์เพื่อทำการเปลี่ยนรหัสผ่านดั้งดัน ก่อนใช้รหัสผ่านใหม่เข้าใช้งานไอซีบีซี โมบายแบงก์กิ้ง
- สำหรับลูกค้าไอซีบีชีอินเทอร์เน็ดแบงก์กิ้งสำหรับลูกค้าบุคคลที่ใช้งานเป็นประจำ สามารถดาวน์โหลด แอปพลิเคชั่น เพื่อเข้าใช้งานด้วยหมายเลขบัญขี/บัตร หรือชื่อผู้ใช้งาน และรหัสผ่านเดียวกันกับไอซีบีซี อินเทอร์เน็ดแบงก์กิ้งสำหรับลูกค้าบุคคลที่ท่านใช้อยู่ปัจจุบัน
- 3) ใช้โทรศัพท์เคลื่อนที่ในระบบปฏิบัติการ iOS หรือ Android พร้อมเชื่อมต่ออินเทอร์เน็ต

# การดาวน์โหลดไอชีบีซีโมบายแบงก์กิ้ง

สามารถคันหาแอปพลิเคชั่น ICBC Mobile Banking จาก App Store หรือ Google Play

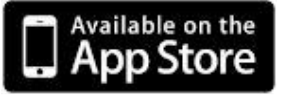

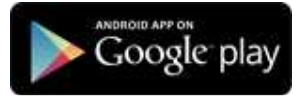

# เข้าใช้งานโมบายแบงก์กิ้ง

- เข้าใช้งานด้วยหมายเลขบัญชี/บัตร หรือชื่อผู้ใช้งาน และรหัสผ่านเดียวกันกับไอซีบีซีอินเทอร์เน็ตแบงก์กิ้ง สำหรับลูกค้าบุคคลของท่าน
- ➢ ในกรณีที่สมัครใช้บริการไอซีบีซีอินเทอร์เน็ตแบงก์กิ้งสำหรับลูกค้าบุคคลใหม่ ท่านต้องเข้าใช้งานผ่านระบบ คอมพิวเตอร์ผ่านเว็บไซด์ <u>www.icbcthai.com</u> เพื่อทำการเปลี่ยนรหัสผ่านตั้งต้น (รหัสผ่านตั้งต้น คือ รหัสผ่าน ที่ตั้งผ่าน PIN PAD ที่สาขา) ก่อนเข้าใช้งานไอซีบีซีโมบายแบงก์กิ้ง

#### หมายเหตุ

- ระบบปฏิบัติการที่รองรับ\*
  - Apple iOS 8.0 ขึ้นไป สำหรับ iPhone และ iPad
  - Android OS 5.0 ขึ้นไป
  - \*เนื่องจากรายละเอียดของระบบปฏิบัติการในแต่ละเวอร์ชั่นอาจมีความแตกต่างกัน ซึ่งมีผลทำให้ไม่สามารถ เข้าใช้งาน หรือการแสดงผลอาจแตกต่างกันสำหรับโทรศัพท์เคลื่อนที่บางรุ่น
- ข้อตกลงและเงื่อนไขการให้บริการ และกฎเกณฑ์ในการทำธุรกรรมเป็นไปตามเงื่อนไขของบริการไอซีบีซี อินเทอร์เน็ตแบงก์กิ้งสำหรับลูกค้าบุคคล
- ค่าธรรมเนียม ตรวจสอบได้จา๊กตารางค่าธรรมเนียมไอซีบีชีอินเทอร์เน็ตแบงก์กิ้งลูกค้าบุคคล

สนใจสอบถามข้อมูลเพิ่มเติมได้ที่ ธนาคารไอซีบีซี (ไทย) ทุกสาขาทั่วประเทศ หรือ โทร ICBC (Thai) Call Center 0 2629 5588 เพื่อรับคำแนะนำจากเจ้าหน้าที่ผู้เชี่ยวชาญของธนาคาร